# Przewodnik

# Podpisanie umowy podpisem mSzafir

**ING Lease (Polska)** Czerwiec 2024

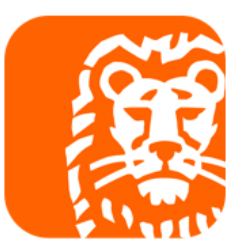

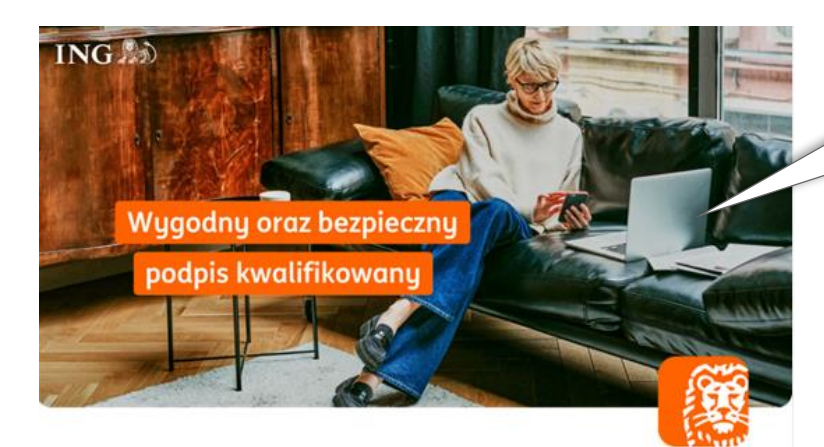

#### Dokumenty do podpisu

Dziękujemy za wybór oferty leasingowej w ING Lease (Polska) Sp. z o.o. Przesyłamy pakiet dokumentów do podpisu (Umowa Leasingu z załącznikami, karta identyfikacyjna i deklaracja ubezpieczenia) oraz dokumenty przesłane informacyjnie (Ogólne Warunki Leasingu, poradnik Klienta, wymagane wpłaty jeżeli dotyczy).

Jeśli potrzebujesz wsparcia przy podpisaniu umowy, skorzystaj z poradnika na naszej stronie <u>https://www.inglease.pl/leasingui-online#content 3 20012023</u> W razie pytań skontaktuj się z doradcą lub napisz na <u>umowy@inglease.pl</u>.

#### Aby podpisać dokumenty:

- 1. Kliknij poniższy link,
- 2. Wprowadź otrzymany kod SMS jako Kod Autoryzacyjny,
- 3. Na etapie Wymagana autoryzacja w polu hasło wprowadź numer NIP Twojej firmy,
- 4. Złóż podpis kwalifikowany i wstaw jego obraz graficzny w miejscu dla Korzystającego,
- 5. Dokument podpisany w aplikacji zewnętrznej, dodaj w procesie i wyślij

Akceptujemy dostawców podpisów kwalifikowanych wskazanych na www.nccert.pl, tj. CenCert, EuroCert, KIR, PWPW/Sigillum, Certum/Asseco.

Dotyczy dokumentów:

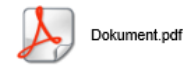

https://esigner.pl/inglease/pdfSign?authToken=7b22706c7567696e223a22415049222c22736967 6e50726f63657373556964223a2261623032656165312d386539302d346261312d386261392d64

#### Krok 1

Sprawdź mail od SignHUB-INGLEASE signer.mailing@assecods.pl, następnie kliknij w link.

Wprowadzenie kodu autoryzacyjnego

#### EMAIL

#### Krok 2 Wprowadź otrzymany kod SMS.

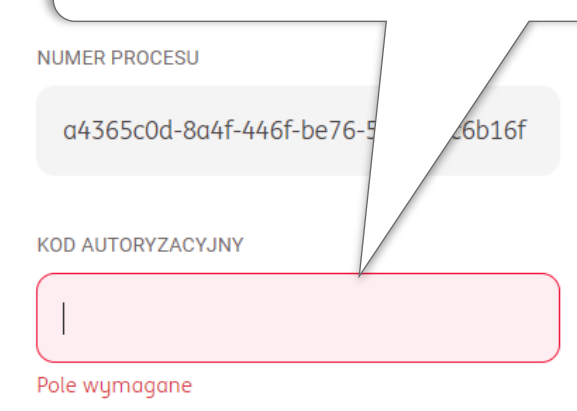

Wyślij kod ponownie

#### 🔡 Masz kod QR? Kliknij by skanować

#### POTWIERDŹ

#### Wymagana autoryzacja

HASŁO

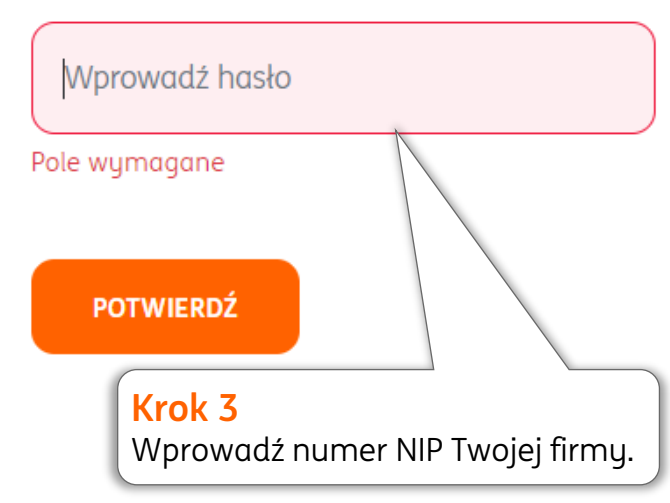

| ING                                                                                                    | Identyfikator procesu: a47ea2e6-1393-47ca-87c6-3a49766e5<br>Data ważności: 31.10.2023 00:00<br>Dimowa Leasingu_123456-AS-0.pdf | PODPISZ -                                                                                                    |
|----------------------------------------------------------------------------------------------------|----------------------------------------------------------------------------------------------------|----------------------------------------------------------------------------------------------------|
|                                                                                                    | ←   Dokument 1 z 4 🛈   →                                                                                                    | Krok 4                                                                                                    |
| Dokumenty 4 <                                                                                                    |                                                                                                    | Kliknij <b>Podpisz.</b>                                                                                                    |
| By Urnowa Leasingu_123456-AS-0.pdf                                                                                                    |                                                                                                    |                                                                                                    |
| 💫 Wymagane wpłaty i poradnik dla klienta.pdf                                                                                                    |                                                                                                    |                                                                                                    |
| 훦 Przewodnik mSzafir.pdf                                                                                                    | W jaki sposób chcesz złożuć                                                                                                    | ć                                                                                                    |
| 훦 Ogolne Warunki Leasingu.pdf                                                                                                    | podpis?                                                                                                    | ×                                                                                                    |
| UMOWA LEAS<br>("UMOWA")                                                                                                    | Mam podpis<br>SimplySign                                                                                                    | (i)<br><b>Krok 5</b><br>Wybierz opcję <b>Podpiszę w aplikacji zewnętrznej.</b>                                                           |
| zawarta pomiędzy Finansującym a Korz<br>czasu ujawnionego w szczegółach/właśu<br>albo<br>zawarta pomiędzy Finansującym a Korz<br>dla Finansującego <i>(w przypadku, gdy Un</i><br>na zasadach określonych m.in. w Tytule | Podpiszę w aplikacji<br>zewnętrznej                                                                                            | <ul> <li>acosownie do wskazania znacznika<br/>(tronicznej);</li> <li>po jednym dla Korzystającego i jednym<br/>odeks cywilny.</li> </ul> |

| ING ಖ                                                                                                    | Identyfikator procesu: a47ea2e6-1393-47ca-87c6-3a49766e5359<br>Data ważności: 31.10.2023 00:00<br>🌺 Umowa Leasingu_123456-AS-0.pdf | / PODPISZ -                                                                                                    |  |  |
|----------------------------------------------------------------------------------------------------|----------------------------------------------------------------------------------------------------|----------------------------------------------------------------------------------------------------|--|--|
|                                                                                                    | ←   Dokument 1 z 4 ①   →                                                                                                    |                                                                                                    |  |  |
| Dokumenty 4 <                                                                                                    |                                                                                                    |                                                                                                    |  |  |
| By Umowa Leasingu_123456-AS-0.pdf                                                                                                    |                                                                                                    | Krok 6                                                                                                    |  |  |
| & Wymagane wpłaty i poradnik dla klienta.pdf                                                                                                    |                                                                                                    | Pobierz dokumenty.                                                                                                    |  |  |
| Przewodnik mSzafir.pdf                                                                                                    | Podpisz dokument                                                                                                    | ×                                                                                                    |  |  |
| Rogolne Warunki Leasingu.pdf                                                                                                    | Pobierz dokumenty                                                                                                    |                                                                                                    |  |  |
| UMOWA LEAS                                                                                                    | 🖉 Podpisz w aplikacji zewnętrznej                                                                                                  | <b>Uwaga</b><br>W kolejnych krokach podpiszesz dokumenty, a następnie                                                                                                |  |  |
| ("UMOWA")                                                                                                    | Ugraj podpisany dokument                                                                                                    | przeciągniesz je w to miejsce lub wyszukasz z dysku.<br>Jeżeli zamkniesz okno przeglądarki, wrócisz w to miejsce z<br>pomocą linką w wiądomości mailowej (Kroki 1-3) |  |  |
|                                                                                                    | Wymagane dokumenty                                                                                                    | pomocų inku w widdomosci maitowej (kroki 1 5).                                                                                                    |  |  |
|                                                                                                    | Umowa Leasingu_123456-AS-0.pdf                                                                                                    |                                                                                                    |  |  |
| zawarta pomiędzy Finansującym a Korz<br>czasu ujawnionego w szczegółach/właś                                                                                                    | Dodaj lub przeciągnij podpisane dokumenty                                                                                          | ych stosownie do wskazania znacznika<br>«tronicznej);                                                                                                    |  |  |
| albo<br>zawarta pomiędzy Finansującym a Korz<br>dla Finansującego <i>(w przypadku, gdy Un</i><br>na zasadach określonych m.in. w Tytule<br>Terminy pisane wielką literą a niezdefini<br>zatwierdzonych Uchwałą Zarządu nr 41/20 | Anuluj<br>Wyślij<br>UZI Z ANIO I U gruania 2021 roku i obowiązujących od Ania 20 gruania 20                                        | po jednym dla Korzystającego i jednym<br>odeks cywilny.<br>ING Lease (Polska) Sp. z o.o.<br>zu roku (" <b>Ogólne Warunki</b> "). W niniejszej                        |  |  |

| Opis       Zamów       Zastosowanie       Jak zamówić?       Wymagania         Image: State of the state of the state of | techniczne Nazwa klienta' Krok 7 Wejdź na stronę: https://www.elektronicznypodpis.pl/produkty/mobilnymszafir- do-jednorazowego-podpisu,300 Uzupełnij wymagane dane i zaakceptuj Regulamin usługi mSzafir. Wybierz |
|----------------------------------------------------------------------------------------------------|----------------------------------------------------------------------------------------------------|
| Kod rabatowy                                                                                                    | Kad                                                                                                    |
| Zastosuj                                                                                                    |                                                                                                    |
|                                                                                                    | Miasto*                                                                                                    |
| Dane kontaktowe                                                                                                    |                                                                                                    |
| Powiadomienia związane z obsługą zamówienia i certyfikatu wyślemy w<br>wiadomości SMS/e-mail                                                                                                    | Ulica i numer*                                                                                                    |
| E-mail*                                                                                                    |                                                                                                    |
|                                                                                                    | NIP*                                                                                                    |
| Upewnij się, że wpisany przez Ciebie adres e-mail jest prawidłowy                                                                                                    |                                                                                                    |
| Powtórz e-mail*                                                                                                    | Nie posiadam numeru NIP nadanego przez urząd w Polsce                                                                                                    |
|                                                                                                    | Akceptuję Regulamin Usługi mSzafir                                                                                                    |
| Numer telefonu (preferowany tel. komórkowy)*                                                                                                    | Potwierdzam zapoznanie się i akceptuję <u>Regulamin Usługi mSzafir</u> , w tym w zakresie                                                                                                    |
| +48                                                                                                    | klauzul informacyjnych dotyczących zasad przetwarzania danych osobowych.*                                                                                                    |
| Dane klienta                                                                                                    | * Obowiązkowe pola do wypełnienia                                                                                                    |
| Wskazane dane zostaną użyte do wystawienia e-faktury, którą dostaniesz na podany przez Ciebie adres e-mail.                                                                                                    | rok 8<br>a dole strony pojawi się kwota<br>o zapłątu, abu przejść dalej 15,00 zł netto                                                                                                    |
| Reprezentuję firmę / Prowadzę działalność gospodarczą 🗸 🗸 k                                                                                                    | iknij Zamawiam i płace.                                                                                                    |

Zamawiam i płacę

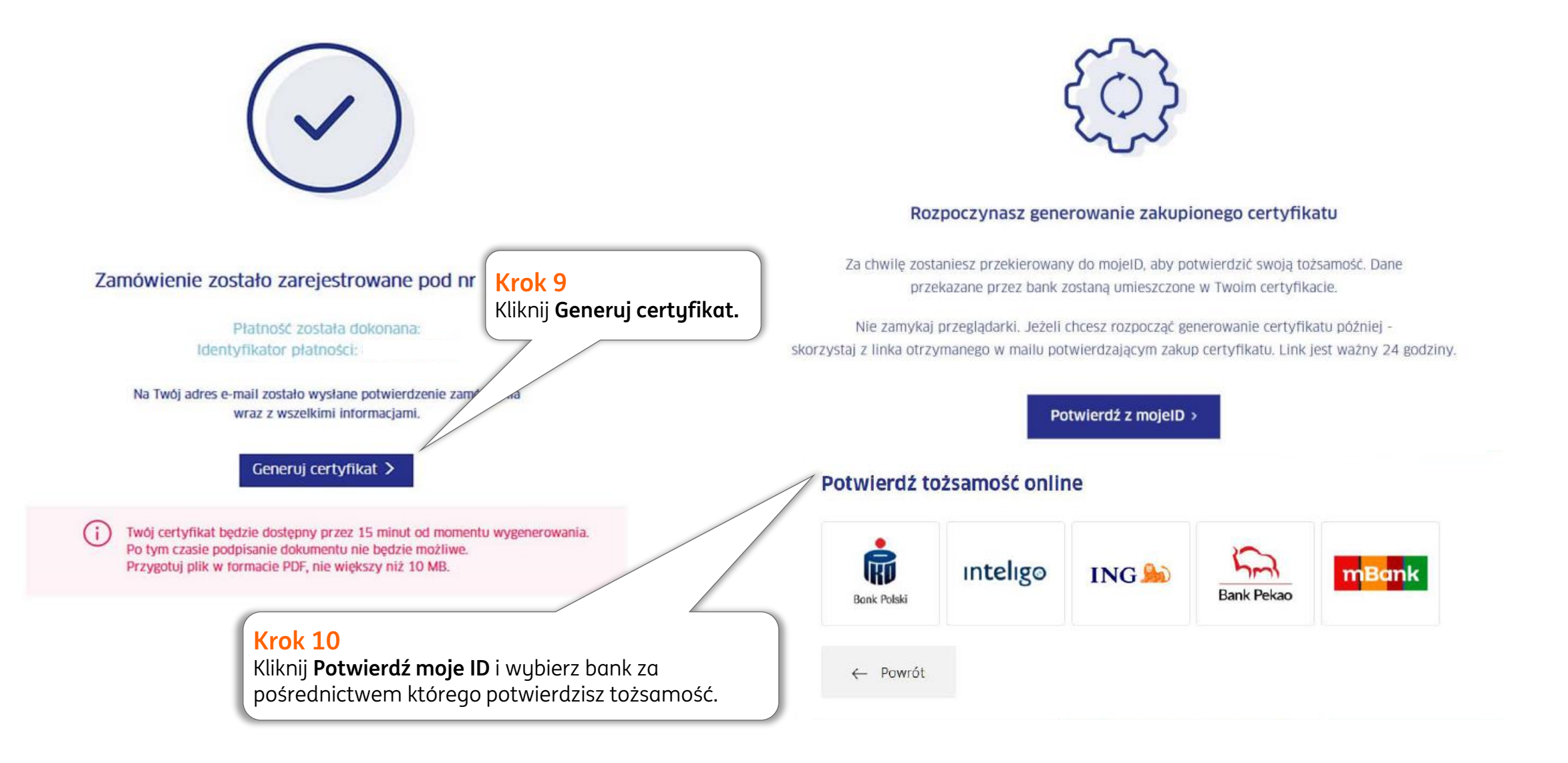

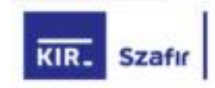

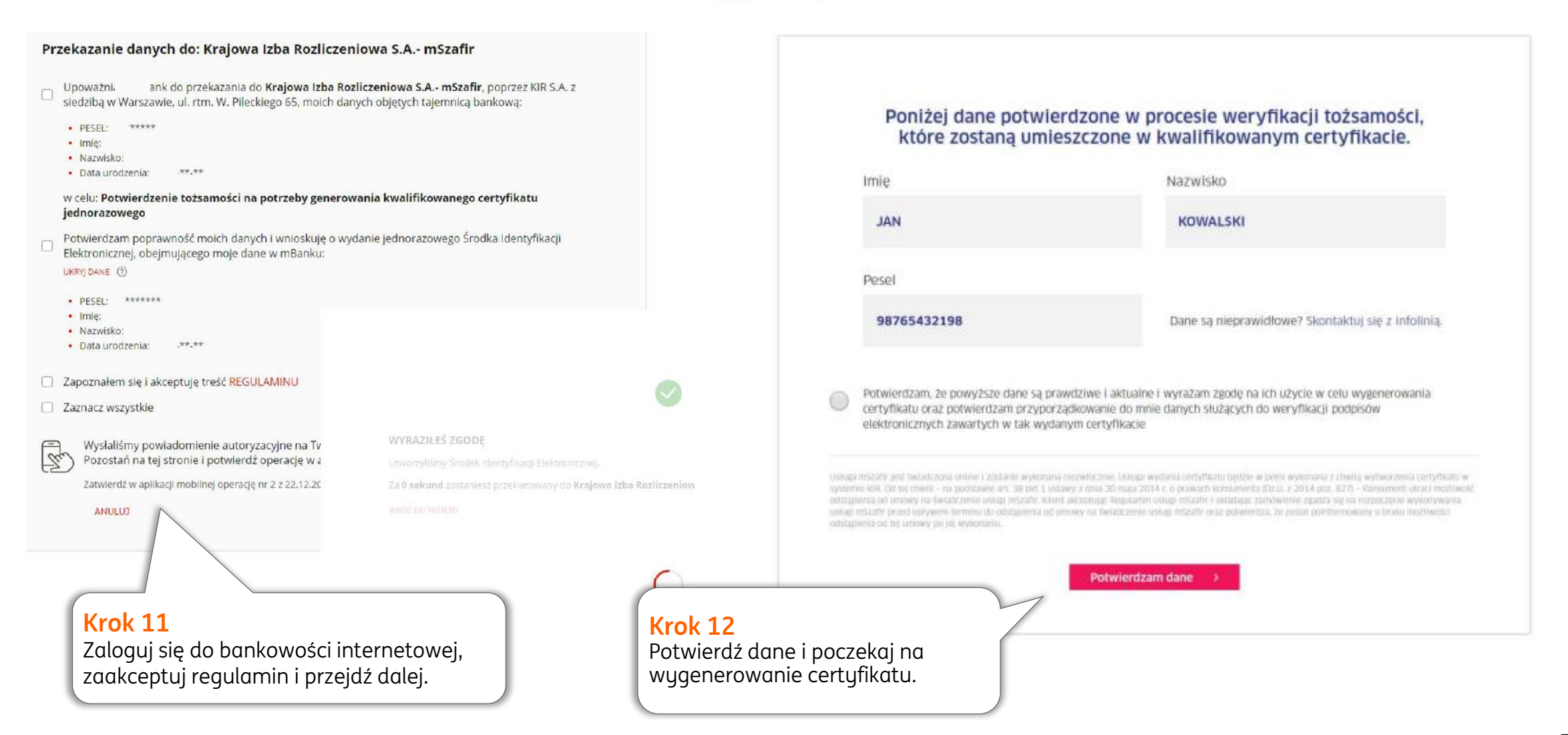

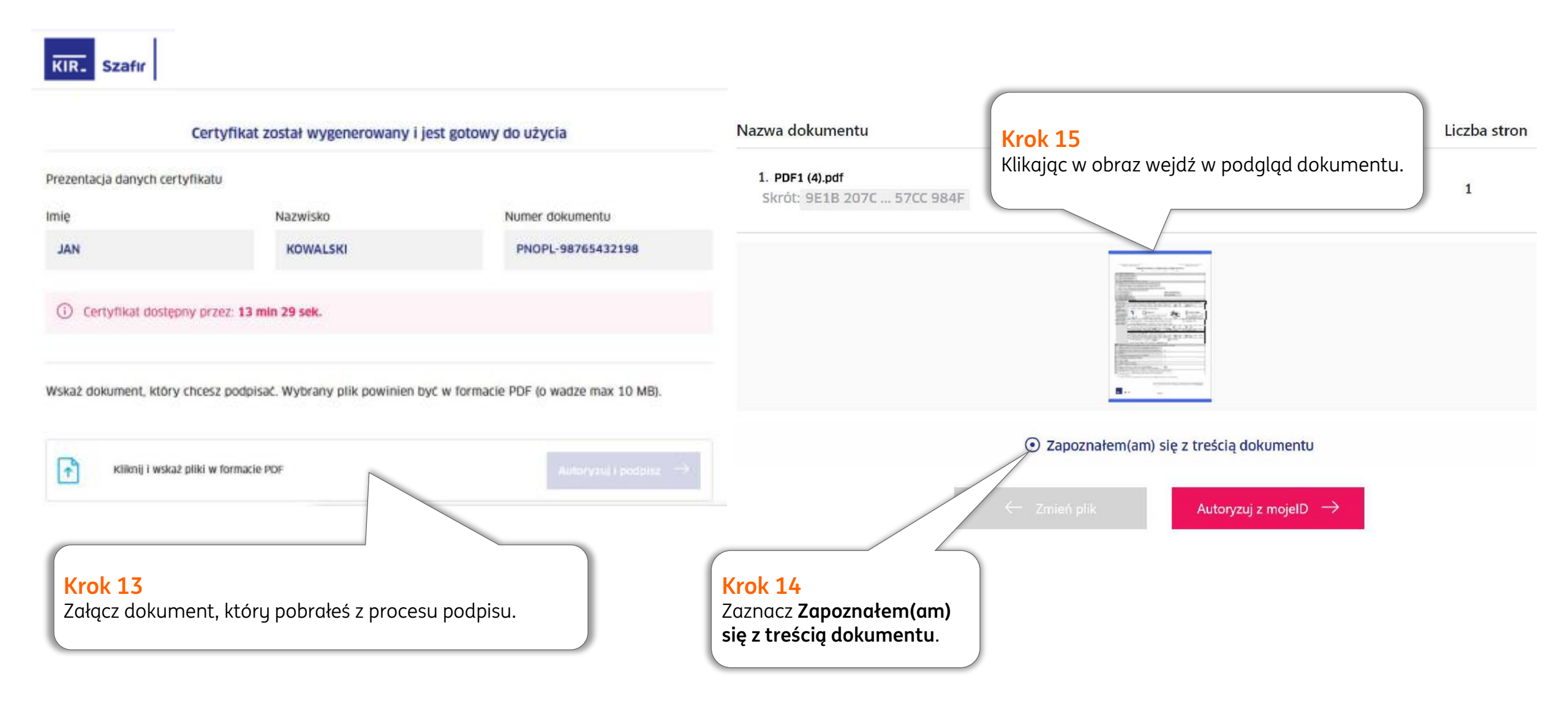

| ATTENDA -                                   | ING 脸                                                                                                    |                                                                                                    |                    |                                                                                  |
|---------------------------------------------|----------------------------------------------------------------------------------------------------|----------------------------------------------------------------------------------------------------|--------------------|----------------------------------------------------------------------------------|
| (2) Certificati e-ili                       | 🗋 Umowa Leasingu Nr ("                                                                                                    | Umowa")                                                                                                    |                    |                                                                                  |
|                                             | zawarta porniędzy Finansującym a Korzystającym z chwilą złozenia ostatniego<br>ujawnionego w szczegółach/właściwościach podpisu (w przypadku, gdy Urnowa r<br>albo<br>zawarta pomiędzy Finansującym a Korzystającym w dniu roku – w dwóch jednol<br>(w przypadku, gdy Urnowa niniejsza zawarta jest w formie pisemnej);<br>na zasadach określonych m.in. w Tytule XVII [1] Księgi Trzeciej art. 709[1]<br>PODATKOWEGO: NBO387075/22. | z kwalifikowanych podpisów elektronicznych stosownie do wskazania znacznika czasu<br>niniejsza zawarta jest w formie elektronicznej);<br>brzmiących egzemplarzach, po jednym dla Korzystającego i jednym dla Finansującego<br>- 709(18) ustawy z dnia 23 kwietnia 1964 r Kodeks cywliny, NUMER SCHEMATU                                            | Kro<br>Wył<br>mie  | <mark>k 16</mark><br>pierz ikonę <u>/+</u> , aby wskazać<br>jsce obrazu podpisu. |
|                                             | Lefming i psone wiewig uterig a nezoemiowane w ourowe inag znozerine nada<br>Uchwolg Zaragdun 4 / 12021 z dinia 10 gruntila 2021 roku i obwignigocych od dri<br>zasady wykładni i interpretacji określone w Ogólnych Warunkach.<br>§1 Dane Stron Umowy                                                                                                    | ane im w oganiyan wanuniada Leasingu ins Lease (wasia) sp. z oo. zatwierazanyan<br>ia 20 grudnia 2021 roku ( <b>.Ogólne Warunki</b> ?). W niniejszej Umowie zastosowanie znajdą                                                                                                    |                    |                                                                                  |
| Decumient wante.                            | Finansujący<br>ING Lease (Polska) Sp. z a.a.,<br>Adres: ul. Polawska 2, 02-566 Warszawa,<br>Organ rejestrowy. 526 Reponwy dla m.st. Warszawi, w Warszawie, XIII Wydział<br>Gospodarczy IXB<br>RKS nr. 0000043817, Kapitał zakładowy: PLN 7 504 000.00                                                                                                    | Korzystający<br>Adres:<br>Organ rejestrowy:<br>KRS N:<br>NIP: Begods                                                                                                    | Gimiber of stagics |                                                                                  |
| (1) pois and?<br>A serie thing some some of | NIP: 526-10-40-337, REGON: 011223125, numer BOO: 000234914<br>Biuro Obsługi Klienta<br>tel. 801 200 111 (µb, (52) 356 22 48<br>e-mail: bok@inglease.pl                                                                                                    | emoit:                                                                                                    | 3                  |                                                                                  |
| See to be any store the open                | (2 zastrzeżeniem zaliczki, wszystkie podane niże) wartości pieniężne należne na<br>uskig (VAI) zostanie określona dla kazdej z płatności zgodnie z obowiązującym<br><b>§2 Przedmiot Leasingu</b><br>Rodzaj / marka / modełe                                                                                                    | podstawle Umowy są wartościami netto, kwota należna tytułem podatku od towarów<br>i przepisami prawa i dodana do kwoty netto).                                                                                                    |                    |                                                                                  |
|                                             | <ol> <li>Pełne dane Przedmictu Leosingu oraz Sprzedawcy zostaną określone v<br/>Korzystającego wyboru Przedmictu Leosingu oraz Sprzedawcy nastąpi pr<br/>Waruniów.</li> <li>Cena Sprzedazu Przedmiotu Leosingu:         <ol> <li>W przupadku, gdy określona powyzej Cena Sprzedazy Przedmiotu Leosin<br/>Sprzedawcy, przy czym przekroczenie kwoty podanej w punkcie 2.3 będzi</li> </ol> </li> </ol>                                | w Umowie Sprzedazy, udokumentowanej fakturą Sprzedowy. Potwierdzenie przez<br>rzez zawarcie Umowy Sprzedazy, której jest stroną, lub zgodnie z §2.1 lit. (d) Ogólnych<br>ngu będzie różnika się od Ceny Sprzedazy Przedmiotu Leasingu określonej na fakturze<br>le wyrosić nie więcej niż 2% określonej powyzej Ceny Sprzedazy Przedmiotu Leasingu |                    |                                                                                  |

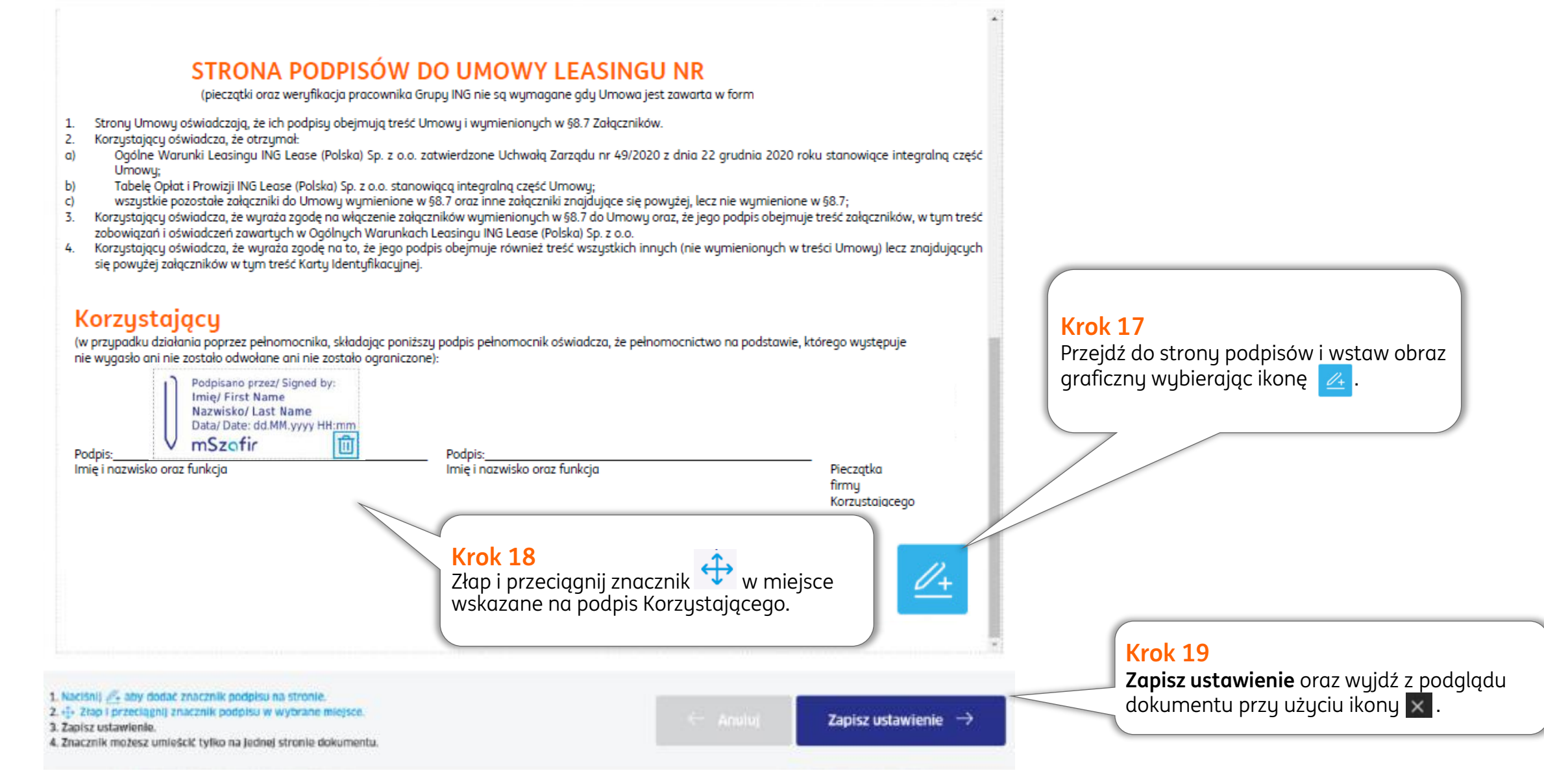

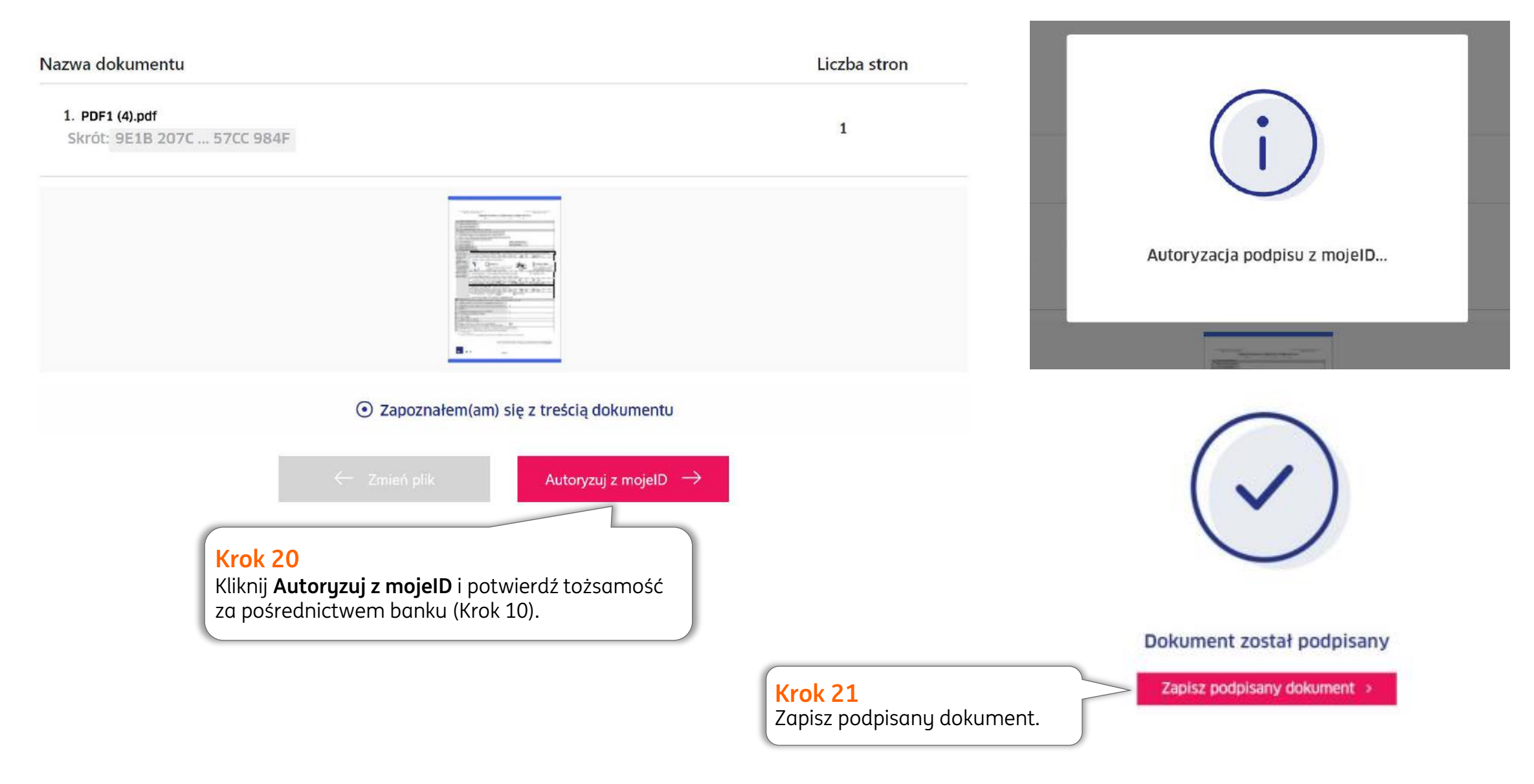

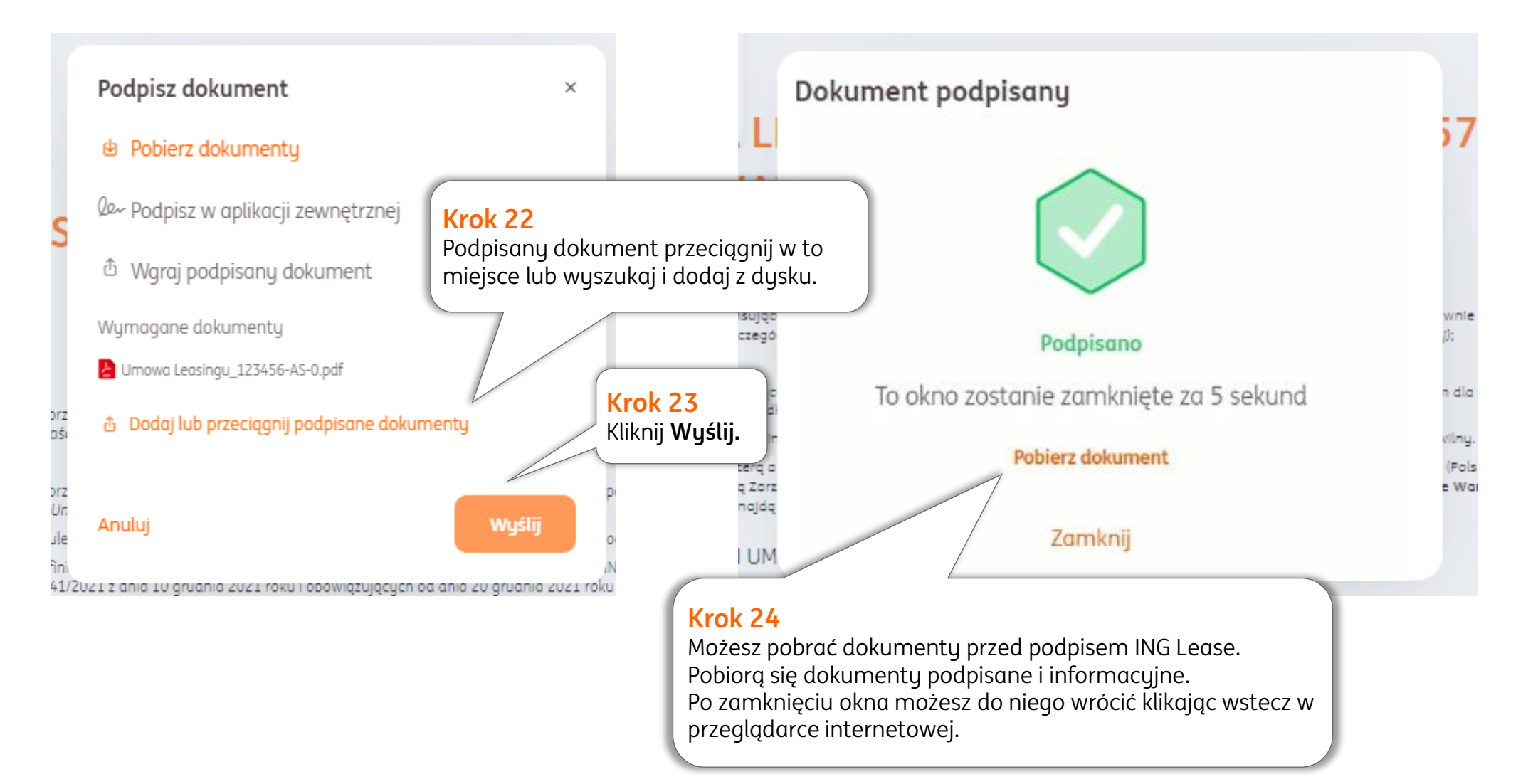

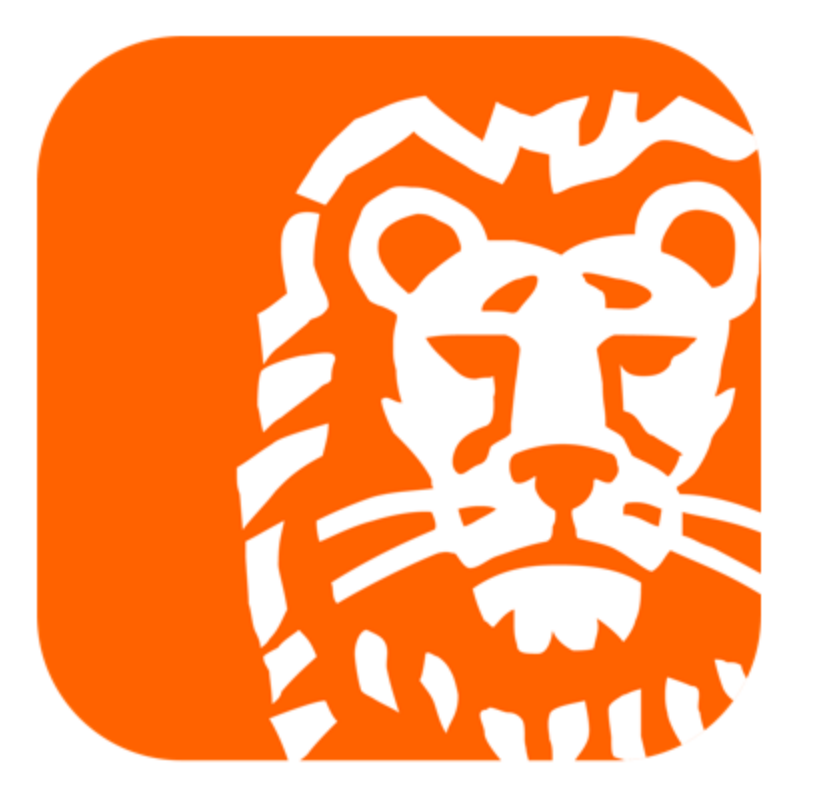